# Manual

#### 방법 1 (QR 접속)

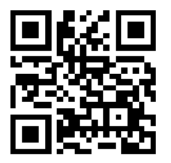

- 1. 스마트폰 카메라 실행 또는 QR 스캐너 앱 실행
- 2. QR 코드 전체가 화면에 보이도록 맞춥니다.
- 3. 자동으로 나타난 링크를 터치하여 접속합니다.

#### 방법 2 (웹 브라우저 접속)

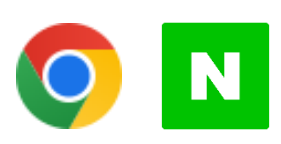

1. 웹 브라우저 : Google Chrome (권장), NAVER 2. PC 또는 모바일에서 크롬 또는 네이버 실행 3. 주소 입력창에 URL 입력 : <u>http://g190.gparking.kr</u>

#### 로그인

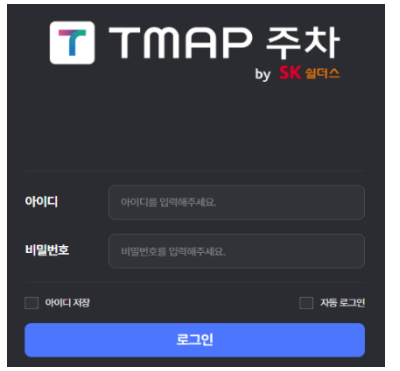

 안내 받은 아이디 / 비밀번호 입력 후 로그인( 초기 비밀번호 : 1234 )
필요시 아이디 저장, 자동로그인 체크 후 로그인
최초 로그인 시 반드시 비밀번호를 변경해야 하며, 문자와 숫자를 포함해 6 자리 이상으로 설정해야 합니다.
비밀번호 변경 후 변경 된 비밀번호로 로그인
비밀번호 분실할 경우 관리자 문의

#### 사용자 관리

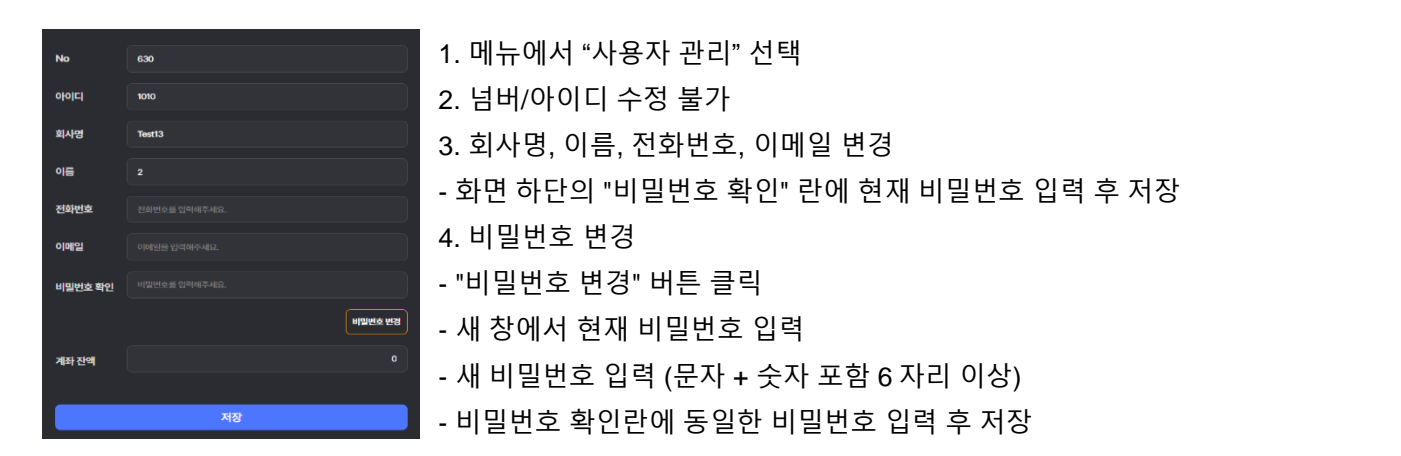

1. 할인등록

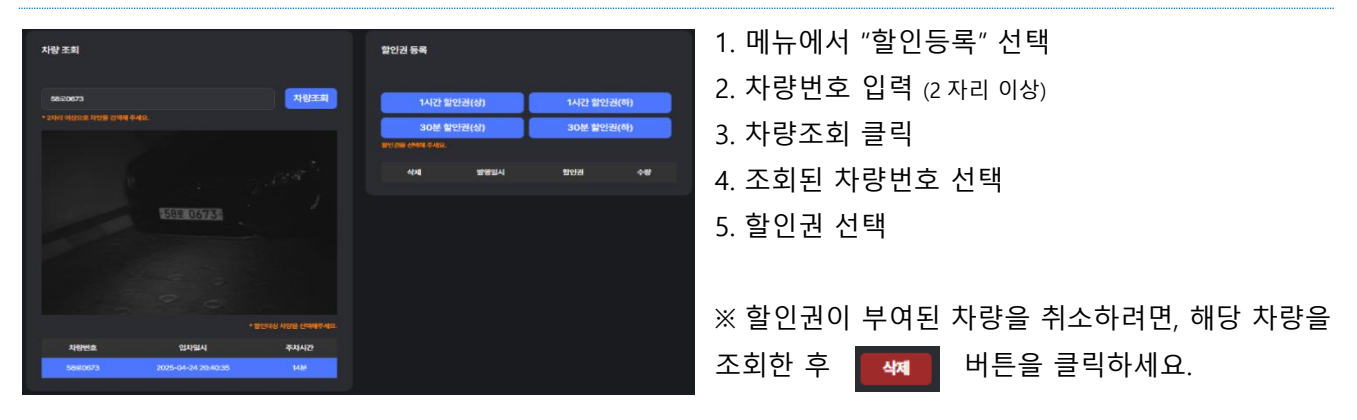

## 2. 할인권 등록 현황

| 할인등록 현황 |            |                     |                     |             |    | 초기희면 |      |
|---------|------------|---------------------|---------------------|-------------|----|------|------|
|         |            |                     |                     |             |    |      |      |
| 조회기간    | 2025-04-17 | <b>2025-04-24</b>   | # 차량번호              | 차량번호를 입력하세요 |    |      | 검색   |
|         |            |                     |                     |             |    |      |      |
| 삭제      | 차량번호       | 입차일시                | 할인일시                | 할인명         | 수량 | 금액   | 잔액   |
| 삭제      | 58로0673    | 2025-04-24 20:40:35 | 2025-04-24 20:45:14 | 30분 할인권(상)  | 1  | 600  | -600 |
|         |            |                     |                     |             |    |      |      |

- 1. 메뉴에서 "할인등록현황" 선택
- 2. 조회기간 선택
- 3. 차량번호 입력
- 4. 검색

※ 할인권이 부여된 차량을 취소하려면, 해당 차량을 조회한 후 🛛 🚧 버튼을 클릭하세요.

# 3. 할인권 구매/환불

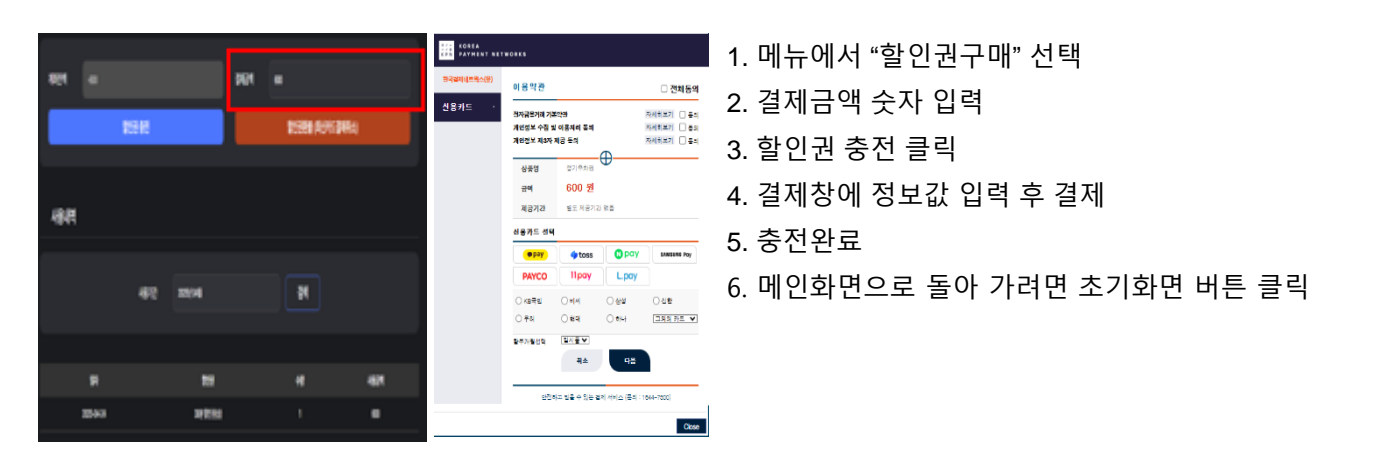

※ 할인권 환불 요청 시, 최신(마지막 결제된) 환불권 1 회가 취소됩니다. 취소가 완료된 후 추가 환불 요청 시 그 다음 최신 결제 건이 순차적으로 취소됩니다. 이때 최신 결제 정보(일시, 금액)가 함께 표시되며, 계좌 잔액 범위 내에서 환불이 진행됩니다. 단, 계좌 잔액 부족 시 일부 환불만 이루어질 수 있고, 카드사에 따라 취소 처리일이 상이할 수 있습니다.

## 4. 무료정기권 추가/삭제

|             | 5557\5555 차량검색 | 1. 메뉴에서 "무료정기차량관리" 선택                       |  |  |
|-------------|----------------|---------------------------------------------|--|--|
|             | 신규입력           | 2. 신규 입력 클릭 후 차량번호 입력 (예: 123 가 1234)       |  |  |
| *치량번호       | 555215555      | 3. 유효일시 및 만료일시 선택 (직접 입력하려면 "기한없음" 클릭)      |  |  |
| 유효일시        | 2025-04-24     | 4. 신규 등록 버튼 클릭 → 무료 정기권 추가 완료               |  |  |
| 유효기간 설정     | 기한없음           | * 신규 입력 버튼을 클릭해야 무료 정기권을 추가할 수 있습니다.        |  |  |
| "만료일시       | 2999-12-31     | 5. 삭제할 차량의 번호 입력 (전체번호 또는 뒤 4 자리, 예: 5555)  |  |  |
| 회사명         | Test1          | 6. "차량 검색" 클릭 후 차량 확인 및 선택                  |  |  |
| 부서명         |                | * 차량 검색 시 차량 정보가 표시되지 않으면, 무료 정기권으로 등록되어 있는 |  |  |
| 메모          | 메모플 입력해주세요.    | 상태인지 확인해 보세요.                               |  |  |
| 수정 등록 지광 삭제 |                | 7. "차량 삭제" 클릭 → 삭제 완료                       |  |  |

# 5. 월정기차량관리

| 월정기권 연장  |            |           |         |            |
|----------|------------|-----------|---------|------------|
| 구매대상     | 2025년 05월  | 차량번호      |         | 검색         |
| 시작일시     | 2025-05-01 |           | 130,000 | 결제         |
| <u> </u> |            |           |         |            |
|          |            |           |         |            |
|          | 치량번호       | 정기권종      | 단가      | 만료예정일      |
|          | 8885       | 유료(상-VIP) | 130,000 | 2025-04-30 |

- 1. 메뉴에서 "월정기차량관리" 선택
- 2. 구매 대상 월 선택
- 3. 차량번호 입력 후 검색하여 해당 차량 체크박스 선택
- 3. 시작일시 설정 (예: 2025-05-01)
- 4. 결제금액 확인 후 결제 진행
- 5. 월정기권 결제를 취소하려면 "취소/삭제" 버튼을 눌러 진행하세요.

## 6. 정기차량내역

| 정기차량 내역 |                   |           |                       |                        |    |  |
|---------|-------------------|-----------|-----------------------|------------------------|----|--|
|         |                   |           |                       |                        |    |  |
|         |                   |           |                       |                        |    |  |
| 조회방법    | 전체                |           | <b>번호검색</b> 차량번호를 입력하 |                        | 검색 |  |
|         |                   |           |                       |                        |    |  |
|         |                   |           |                       |                        |    |  |
| 입주사명    | 차량번호              | 정기권명      | 시작일자                  | 종료일자                   | 삭제 |  |
| Test13  | 555715555         | 무료정기권     | 2025-04-24            | <del>2999</del> -12-31 | 삭제 |  |
| Test13  | 888 <b>⊏∥8888</b> | 유료(상-VIP) | 2025-04-24            | 2025-04-30             |    |  |
| « 1 »   |                   |           |                       |                        |    |  |
|         |                   |           |                       |                        |    |  |

1. 조회방법에서 "전체", "유료차량", "무료차량", "기간만료 차량" 중 선택

- 2. 번호검색 선택 후 차량 번호 입력 → 검색 버튼 클릭
- 3. 조회된 차량 목록에서 입주사명, 차량번호, 정기권 종류, 기간 정보 확인 가능

※ 조회된 리스트에서 차량을 취소하려면, 해당 차량을 검색한 후
•
•
•
•
•
•
•
•
•
•
•
•
•
•
•
•
•
•
•
•
•
•
•
•
•
•
•
•
•
•
•
•
•
•
•
•
•
•
•
•
•
•
•
•
•
•
•
•
•
•
•
•
•
•
•
•
•
•
•
•
•
•
•
•
•
•
•
•
•
•
•
•
•
•
•
•
•
•
•
•
•
•
•
•
•
•
•
•
•
•
•
•
•
•
•
•
•
•
•
•
•
•
•
•
•
•
•
•
•
•
•
•
•
•
•
•
•
•
•
•
•
•
•
•
•
•
•
•
•
•
•
•
•</